# Balancing Robots guide for the hands-on experiences

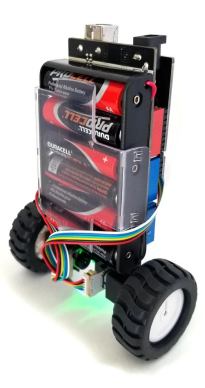

# Table of contents

• Instructions for installing the software

go to https://github.com/justinlsquire/BalancingRobotsProject, it should look like this:

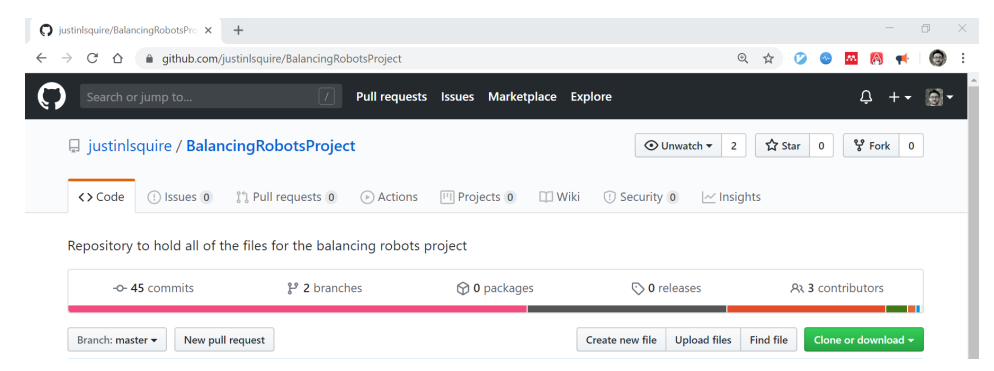

#### download the software by clicking the "clone or download" button:

| O justinlsquire/BalancingRobotsPro x                     | +                                    |                            |                               | - 0 ×                         |
|----------------------------------------------------------|--------------------------------------|----------------------------|-------------------------------|-------------------------------|
| $\leftarrow$ $\rightarrow$ $C$ $\triangle$ a github.com/ | justinlsquire/BalancingRobotsProject |                            | Q                             | 🚖 😕 😋 🚾 🧖 📢 🗐 E               |
| Search or jump to                                        | / Pull request                       | ts Issues Marketplace Expl | ore                           | ၞ +- @                        |
| 💂 justinlsquire / Balar                                  | ncingRobotsProject                   |                            | ⊙ Unwatch ▼ 2                 | ☆ Star 0 % Fork 0             |
| <> Code (1) Issues (0)                                   | ີ່ ? Pull requests 0 🕞 Actions       | 🖽 Projects 🗿 🛛 🖽 Wiki      | 🛈 Security 0 🛛 🗠 Insigh       | ts                            |
| Repository to hold all of                                | the files for the balancing robots   | project                    |                               |                               |
| - <b>0- 45</b> commits                                   | 🐉 2 branches                         | 🛇 0 packages               | 🟷 0 releases                  | ጸኣ 3 contributors             |
| Branch: master 👻 New pu                                  | ll request                           | C                          | reate new file Upload files I | Find file Clone or download - |

in any folder you prefer, then unzip the downloaded file

open the unzipped file (sometimes called also "repository") in your file explorer:

| Iste               | Move Copy<br>to * to *       | New Tolder         | Properties        | ory        | e<br>tion |
|--------------------|------------------------------|--------------------|-------------------|------------|-----------|
| Clipboard          | Organize                     | New                | Open              | Select     |           |
| 👻 🏌 鷆 🕨 This PC    | ▶ Documents ▶ GitHub ▶ Balar | ncingRobotsProject |                   |            |           |
| rites              | ^ Name ^                     | Dat                | te modified T     | уре        | Size      |
| sktop              | 🥼 .git                       | 2/9                | /2020 5:20 PM F   | ile folder |           |
| wnloads            | Archive-OLD                  | 7/2                | 8/2019 7:37 PM F  | ile folder |           |
| cent places        | 📕 Arduino                    | 10/                | 12/2019 3:00 PM F | ile folder |           |
| Hub                | Balance_Code_Simuli          | ink_M2V5 1/1       | 8/2020 3:31 PM F  | ile folder |           |
| eative Cloud Files | IntendedLearningOut          | tcomes 7/5         | /2019 9:19 AM F   | ile folder |           |
|                    | MinSeg                       | 7/2                | 8/2019 7:38 PM F  | ile folder |           |
| regroup            | Photos_and_Videos            | 10/                | 12/2019 4:19 PM F | ile folder |           |
|                    | 🔰 Pololu_Balboa              | 8/1                | 1/2019 7:23 PM F  | ile folder |           |
| PC                 |                              |                    |                   |            |           |

skton

go to the "Arduino" folder, then the "libraries" folder, then highlight and *copy* the two folders called "MINSEG\_V2" and "SEG\_CONTROL":

| Paste Paste shortcut                                                                  | Move<br>to • | Copy<br>to  | ₩<br>New<br>folder | Properties             | <ul> <li>Select none</li> <li>Invert selection</li> </ul> |
|---------------------------------------------------------------------------------------|--------------|-------------|--------------------|------------------------|-----------------------------------------------------------|
| Clipboard                                                                             |              | Organize    | New                | Open                   | Select                                                    |
| ) 👻 🏫 📔 🕨 This PC 🔸 Documents 🔖 GitHub 🔸 BalancingRobotsProject 🔸 Arduino 🔸 libraries |              |             |                    |                        |                                                           |
| vorites                                                                               | ^            | Name        | Dat                | e modified Type        | Size                                                      |
| Desktop                                                                               |              | 퉬 BALBOA    | 8/1                | 1/2019 7:23 PM File fo | older                                                     |
| Downloads                                                                             |              | 퉬 MINSEG    | 7/2                | 8/2019 7:39 PM File fo | older                                                     |
| Recent places                                                                         |              | MINSEG_V2   | 1/2                | 5/2020 1:16 PM File fo | older                                                     |
| GitHub                                                                                |              | SEG_CONTROL | 2/9                | /2020 5:15 PM File fo  | older                                                     |
| Creative Cloud Files                                                                  |              |             |                    |                        |                                                           |

Documents

go to your Arduino Libraries folder (note that the default location for Windows is Documents  $\mapsto$  Arduino  $\mapsto$  Libraries) and paste the two folders there

| Copy Paste Shortcut   | Move Copy<br>to to to to to to to to to to to to to t | New folder    | Properties              | Select all<br>Select none |  |  |
|-----------------------|-------------------------------------------------------|---------------|-------------------------|---------------------------|--|--|
| Clipboard             | Organize New Open Select                              |               |                         |                           |  |  |
| 🔄 🌛 👻 🕆 퉬 🕨 This PC 🕨 | Documents → Arduino → librar                          | ries          |                         |                           |  |  |
| 🔆 Favorites           | ^ Name ^                                              | Date          | e modified Type         | Size                      |  |  |
| 🛄 Desktop             | Bolder_Flight_Systems                                 | _MPU9250 8/29 | 9/2019 7:47 PM File fo  | lder                      |  |  |
| 〕 Downloads           | 📕 HX711_Arduino_Librar                                | ry 5/26       | 5/2019 3:36 PM File fo  | lder                      |  |  |
| 💯 Recent places       | 🔒 LIS3MDL                                             | 10/1          | 12/2019 3:04 PM File fo | lder                      |  |  |
| 鷆 GitHub              | 🔰 LSM6                                                | 10/1          | 12/2019 3:04 PM File fo | lder                      |  |  |
| Oreative Cloud Files  | MINSEG_V2                                             | 2/9/          | (2020 5:26 PM File fo   | lder                      |  |  |
|                       | SEG_CONTROL                                           | 2/9/          | 2020 5:26 PM File fo    | lder                      |  |  |
| 💐 Homegroup           | 🍌 TimerOne                                            | 6/24          | 4/2019 8:52 PM File fo  | lder                      |  |  |
|                       | 🔰 WiFi101                                             | 6/14          | 4/2019 9:33 PM File fo  | lder                      |  |  |
| 👰 This PC             | i readme.txt                                          | 5/26          | 5/2019 3:03 PM Text D   | locument 1 KB             |  |  |
| 隆 Desktop             |                                                       |               |                         |                           |  |  |

go back to the GitHub repository folder BalancingRobotsProject  $\mapsto$  Arduino  $\mapsto$  Minseg\_test\_M2V5, and then open the "Minseg\_test\_M2V5.ino" file in Arduino

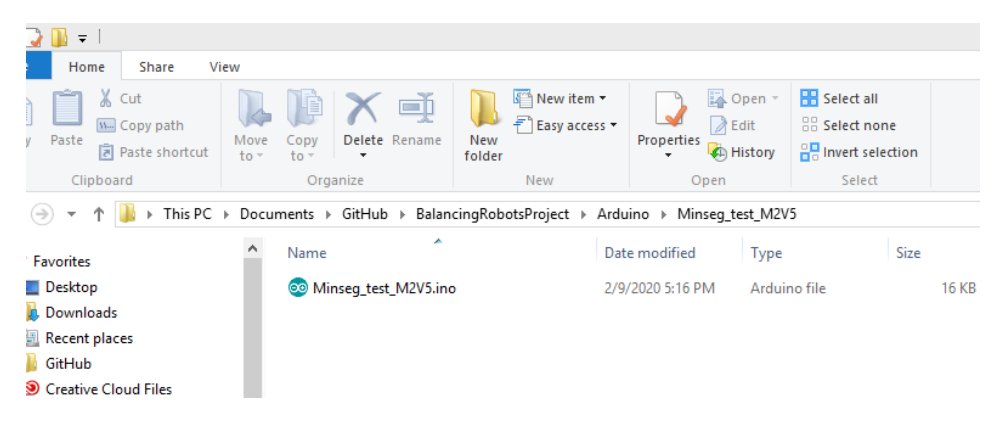

go to Tools → Board and select "Arduino/Genuino Mega or Mega 2560"

| Sketch Too                                                                                                 | lis Help                                |                 |    |                                              |            |
|----------------------------------------------------------------------------------------------------|-----------------------------------------|-----------------|----|----------------------------------------------|------------|
| 101                                                                                                    | Auto Format                             | Ctrl+T          |    |                                              |            |
|                                                                                                    | Archive Sketch                          |                 |    |                                              |            |
| /g_test_N                                                                                                  | Fix Encoding & Reload                   |                 |    |                                              |            |
| E: Word                                                                                                    | Manage Libraries                        | Ctrl+Shift+I    | ta | <u>ag/</u> - font 'Big' - default settings   |            |
|                                                                                                    | Serial Monitor                          | Ctrl+Shift+M    |    |                                              |            |
|                                                                                                    | Serial Plotter                          | Ctrl+Shift+L    |    |                                              |            |
|                                                                                                    | WiFi101 / WiFiNINA Firmware Updater     |                 |    |                                              |            |
|                                                                                                    | Board: "Arduino/Genuino Mega or Mega    | 1560*           |    | Boards Manager                               |            |
|                                                                                                    | Processor: "ATmega2560 (Mega 2560)"     |                 |    | ^                                            |            |
|                                                                                                    | Port                                    |                 | -  | Arduino SAMD (32-bits ARM Contex-M0+) Boards |            |
|                                                                                                    | Get Board Info                          |                 |    | Arduino/Genuino Zero (Programming Port)      |            |
| harand                                                                                                    |                                         |                 |    | Arduine/Genuine Zero (Alative USB Rest)      |            |
| are whi                                                                                                    | Programmer: "AVRSP mkli"                |                 |    | Anduino/Genuino ENV21000                     |            |
| Lude <ba< td=""><td>Burn Bootloader</td><td></td><td></td><td>Andreas MORTERO</td><td></td></ba<>          | Burn Bootloader                         |                 |    | Andreas MORTERO                              |            |
| Lude <minse< td=""><td>60.h&gt;</td><td></td><td></td><td>Arduno Micizero</td><td></td></minse<>           | 60.h>                                   |                 |    | Arduno Micizero                              |            |
| seg N2VS                                                                                                   | V2 h>                                   |                 |    | Arduino MKK FOX 1200                         |            |
| form-inder                                                                                                 | pendent control and estimation lik      | rery            |    | Arduno MKK GSM 1400                          |            |
| te <seg_com< td=""><td>FTROL.h&gt;</td><td></td><td></td><td>Arduino MKR WAN 1300</td><td></td></seg_com<> | FTROL.h>                                |                 |    | Arduino MKR WAN 1300                         |            |
|                                                                                                    |                                         |                 |    | Adafruit Circuit Playground Express          |            |
| ate object                                                                                                 | for the robot (either Minseg or 1       | Balboa)         |    | Arduino MO Pro (Programming Port)            |            |
| a robot:                                                                                                   | e called 'robot' for the code to y      | ork correctly   |    | Arduino MO Pro (Native USB Port)             |            |
| robot;                                                                                                    |                                         |                 |    | Arduino M0                                   |            |
|                                                                                                    |                                         |                 |    | Arduino Tian                                 |            |
| ate object                                                                                                 | for the controller (universal)          |                 |    | Arduino AVR Boards                           |            |
| trol contro                                                                                                | oller)                                  |                 |    | Arduino Yún                                  |            |
| ed long las                                                                                                | stUpdateMicrosIMU:                      |                 |    | Arduino/Genuino Uno                          |            |
|                                                                                                    |                                         |                 |    | Arduino Duemilanove or Diecimila             |            |
| id long tus                                                                                                | rnTimer;                                |                 |    | Arduino Nano                                 |            |
|                                                                                                    |                                         |                 | ٠  | Arduino/Genuino Mega or Mega 2560            | ]          |
| ********                                                                                                   | *****                                   | ***********     |    | Arduino Mega ADK                             | *^*^*      |
| ***********                                                                                                | * ^ * ^ * ^ * ^ * ^ * ^ * ^ * ^ * ^ * ^ | *************** |    | Arduino Leonardo                             | ********** |
|                                                                                                    |                                         |                 |    | Arduino Leonardo ETH                         |            |
|                                                                                                    |                                         |                 |    | Arduino/Genuino Micro                        |            |
|                                                                                                    |                                         |                 |    | Arduino Esplora                              |            |
|                                                                                                    |                                         |                 |    | Arduino Mini                                 |            |
|                                                                                                    |                                         |                 |    | Arduino Ethernet                             |            |
|                                                                                                    |                                         |                 |    | Arduino Fio                                  |            |
|                                                                                                    |                                         |                 |    | Arduino BT                                   |            |
|                                                                                                    |                                         |                 |    | Lib/Pad Arduino USB                          |            |
|                                                                                                    | (1)                                     |                 |    | Lib-Rad Arduino                              |            |
|                                                                                                    |                                         |                 |    | city#ad Arduino                              |            |

go to Tools  $\mapsto$  Port and select the COM port associated with the MinSeg you plugged in via the USB port (If you unplug the MinSeg and check this Port field again, you should see one missing...This is the port that you should select when you plug back in the MinSeg)

| 30                                                                                      |                                            |              |                                    |
|-----------------------------------------------------------------------------------------|--------------------------------------------|--------------|------------------------------------|
| File Edit Sketch To                                                                     | ols Help                                   |              |                                    |
| 00 🗈 🛛                                                                                  | Auto Format                                | Ctrl+T       |                                    |
|                                                                                         | Archive Sketch                             |              |                                    |
| Minseg_test_N                                                                           | Fix Encoding & Reload                      |              |                                    |
| // NOTE: word                                                                           | Manage Libraries                           | Ctrl+Shift+I | <u>'taag/</u> - font 'Big' - defau |
| /*                                                                                      | Serial Monitor                             | Ctrl+Shift+M |                                    |
|                                                                                         | Serial Plotter                             | Ctrl+Shift+L |                                    |
|                                                                                         | WiFi101 / WiFiNINA Firmware Updater        |              |                                    |
|                                                                                         | Board: "Arduino/Genuino Mega or Mega 2560" |              | ·                                  |
|                                                                                         | Processor: "ATmega2560 (Mega 2560)"        |              |                                    |
|                                                                                         | Port                                       |              | Serial ports                       |
| /*                                                                                      | Get Board Info                             |              | COM1                               |
| // hardware-d                                                                           | Programmer: "AVRISP mkll"                  |              | •                                  |
| // Choose whi<br>//#include <ba< td=""><td>Burn Bootloader</td><td></td><td></td></ba<> | Burn Bootloader                            |              |                                    |

//#include <MINSEC.h> //MinSeg XAV5 #include <MINSEC\_V2.h> //platform-independent control and estimation library #include <SEC\_CONTROL.h>

// create object for the robot (either Minseg or Balboa)
// but it must be called 'robot' for the code to work correctly
//Balboa robot:

Click the "Upload" button to load the code to the MinSeg

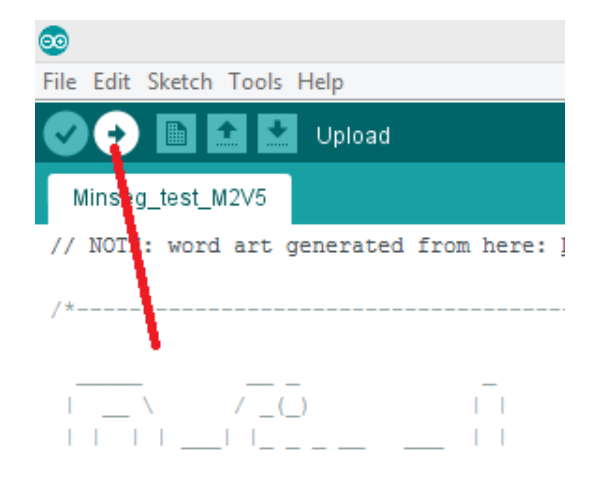

Check that, depending on your hardware, the connections with the motor are as in figure (1/2):

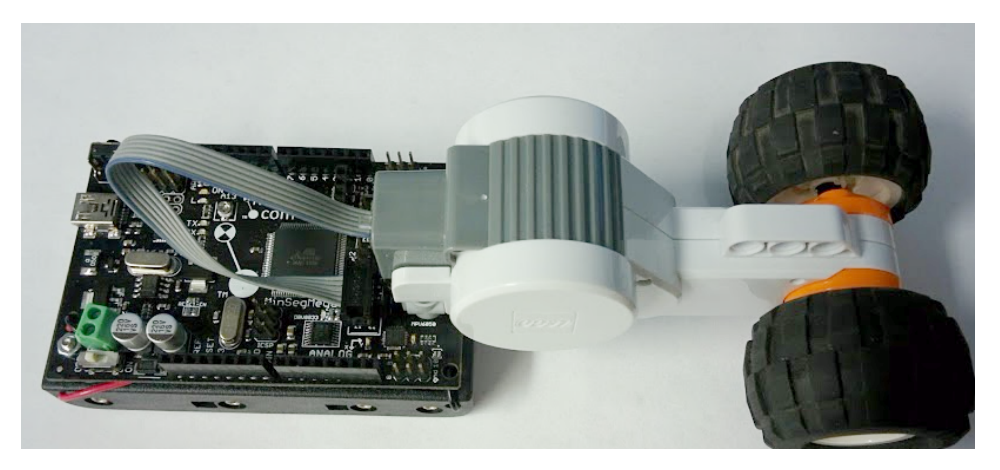

Check that, depending on your hardware, the connections with the motor are as in figure (2/2):

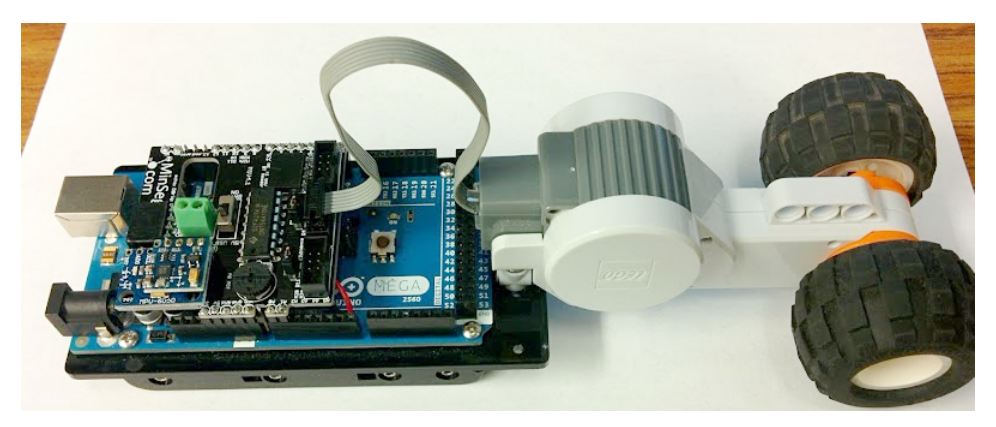

Hold the Robot upright and make sure the switches are set to "ON", "BATT", and "ON" from the top down - the robot should start balancing if everything went well!